# 第16回日本禁煙学会学術総会

# 演題・参加登録操作マニュアル

# はじめに

演題登録は、Webシステム(Confit)で受け付けます。 最初にアカウントを作成してから、参加登録に進んでください。 Webにおける参加登録の流れは、以下1・2をご確認ください。

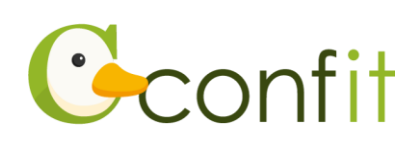

## 1. Confit アカウントでログインする

## ■STEP1 ログイン画面にアクセスする

Web システムのログイン画面にアクセスしてください。

URL https://jstc.confit.atlas.jp/login

### ■STEP2 メールアドレス・パスワードを登録する

①「ログイン / 新規登録」をクリックし、学術大会用プラットフォーム「Confit」の ログイン画面にアクセスします。

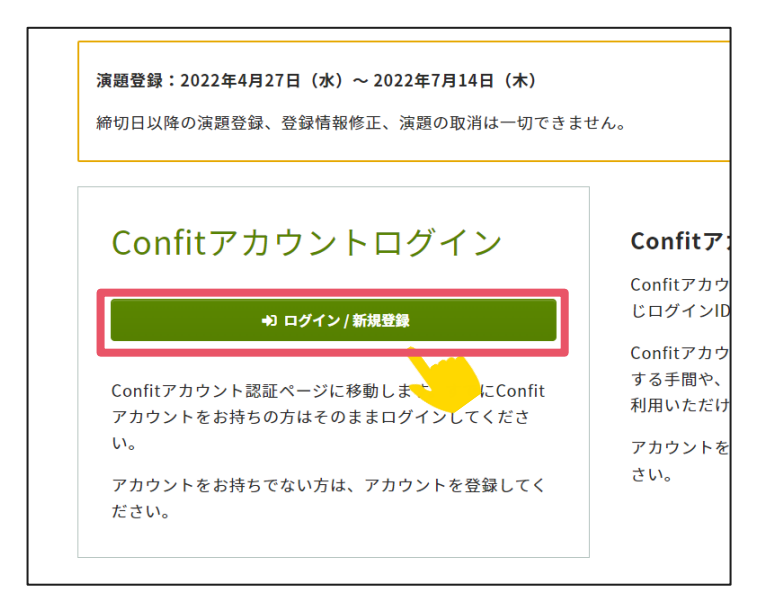

メールアドレスを入力し、「次へ」をクリックします。

| Geonfit                                                                |         |      |
|------------------------------------------------------------------------|---------|------|
| アカウント確認                                                                |         |      |
| 学術大会の演題登録・参加登録サイトです                                                    |         |      |
| フォームにメールアドレスをご入力ください。                                                  |         |      |
| <b>アカウントをお持ちの場合</b> ログイン画面が表示されます<br><b>アカウントをお持ちでない場合</b> アカウント登録画面に進 | メールアドレス | 、を入力 |
| example@mail.com                                                       |         |      |
| +3 次へ                                                                  |         |      |

②パスワードを入力の上、「ログイン」ボタンをクリックしてください。

| Confitアカウントロ                                                        | グイン                                 |
|---------------------------------------------------------------------|-------------------------------------|
| 入力したメールアドレスでアカウントが<br>パスワードを入力しダッシュボードにお<br><u>ドレスでログインする場合はこちら</u> | 「見つかりました。<br> 進みください。 <u>別のメールア</u> |
| メールアドレス                                                             | パスワードを入力                            |
| パスワード                                                               |                                     |
| パスワードをお忘れですか?<br>+)<br>ー)ログイン                                       |                                     |
|                                                                     |                                     |

# 2. 大会アカウントを登録する(初回のみ)

### ■STEP1 演題登録画面にアクセスする

「各手続きの申込・訂正はこちら」ボタンをクリックしてください。

| 会期: 2022年10月29日(土) ~ 10月30日(日)                                                                         | <ul> <li>会期: 2022年10月29日(土)~10月30日(日)</li> <li>登録日程・登録状況</li> <li>・下記ボタンからアカウント登録に進んでください。</li> <li>・アカウント情報登録が完了している場合は、各種登録へ進めます。</li> </ul> 各手続きの申込・訂正はこちら ビ | 第16   | 回日本禁煙学会学術総会                                              |  |
|----------------------------------------------------------------------------------------------------|----------------------------------------------------------------------------------------------------|-------|----------------------------------------------------------|--|
| <ul> <li>登録日程・登録状況</li> <li>下記ボタンからアカウント登録に進んでください。</li> <li>アカウント情報登録が完てしている場合は、各種登録へ進めます。</li> </ul> | 登録日程・登録状況   ・ 下記ボタンからアカウント登録に進んでください。  ・ アカウント情報登録が完了している場合は、各種登録へ進めます。  各手続きの申込・訂正はこちら ビ                                                                       | 会期: 2 | 022年10月29日(土)~10月30日(日)                                  |  |
| <ul> <li>下記ボタンからアカウント登録に進んでください。</li> <li>アカウント情報登録が完てしている場合は、冬麺登録へ進めます。</li> </ul>                    | <ul> <li>下記ボタンからアカウント登録に進んでください。</li> <li>アカウント情報登録が完了している場合は、各種登録へ進めます。</li> <li>各手続きの申込・訂正はこちら ビ</li> </ul>                                                   | 登録    | 日程・登録状況                                                  |  |
|                                                                                                    | 各手続きの申込・訂正はこちら ビ                                                                                                    | • 下i  | 己ボタンからアカウント登録に進んでください。<br>カウント情報登録が完了している場合は、 冬種登録へ進めます。 |  |

### ■STEP2 大会アカウントを登録する

大会アカウントを作成してください。Confit アカウントでプロフィールを登録する と、大会アカウントの作成時に対象項目が自動入力されます。

| 1<br>アカウント情報 / 入力               | 2 アカウント情報 / 確認 | 3 アカウント情報 / 完了 |  |  |  |  |
|---------------------------------|----------------|----------------|--|--|--|--|
| アカウント情報                         | / 入力           |                |  |  |  |  |
| アカウント情報を入力してくた                  | さい。            |                |  |  |  |  |
| アカウント情報                         |                |                |  |  |  |  |
| 演題登録をされる場合は、以下に筆頭演者の情報をご入力ください。 |                |                |  |  |  |  |
| 氏名必須                            | 姓 (日本語)        | 名 (日本語)        |  |  |  |  |
| •                               | [TEST]アトラス     | 次郎             |  |  |  |  |
|                                 | 姓 (ふりがな)       | 名 (ふりがな)       |  |  |  |  |
|                                 | あとらす           | じろう            |  |  |  |  |
|                                 |                |                |  |  |  |  |
| • 所居機関 🐹                        |                |                |  |  |  |  |

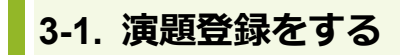

#### ■STEP1 演題登録画面にアクセスする

- ・大会アカウントから作成した場合:登録後「トップへ」をクリックしてください。
- ・2回目以降:「各手続きの申込・訂正はこちら」ボタンをクリックしてください。

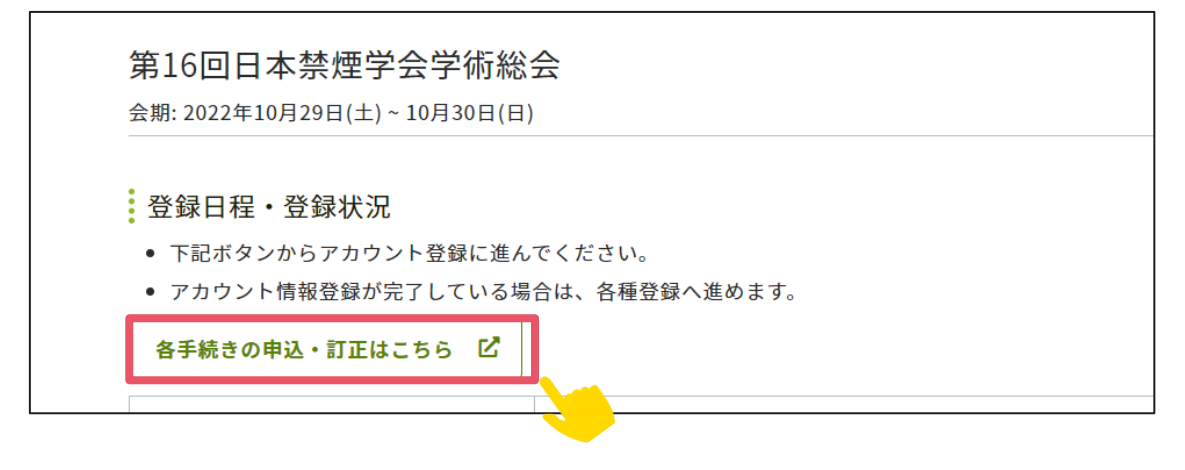

#### ■STEP2 演題情報を登録する

①同意事項を確認の上、「同意する」にチェックを入れてから「新規投稿」ボタンをク

リックし、フォーム項目に従って演題登録をしてください。

| 演題登録                                                                                       | 演題登録状況                                                                              |
|--------------------------------------------------------------------------------------------|-------------------------------------------------------------------------------------|
| 演題登録には、以下の項目への同意が必要で<br>す。内容をご確認のうえ、同意いただける場<br>合、「同意する」をチェックして、「新規演<br>題登録」から登録を開始してください。 | 現在、登録済み、登録途中の演題はあり<br>ません。新規演題登録するとここに登録<br>状況が表示され、演題登録期間中は登録<br>内容をいつでも修正・差替できます。 |
| <ul> <li>         ・</li></ul>                                                              |                                                                                     |
| ▶ 「意する<br>■ 新規演題登録                                                                         |                                                                                     |

以上の操作により演題登録が完了です。

演題完了後、システムに登録しているメールアドレス宛に演題登録完了通知が届きま すので、ご確認ください。 なお、演題登録は演題登録期間中であれば、登録締切日まで何度でも更新可能です。 演題登録締切間際には、アクセスがしづらい状況になる場合がありますので、余裕を もって登録してください。

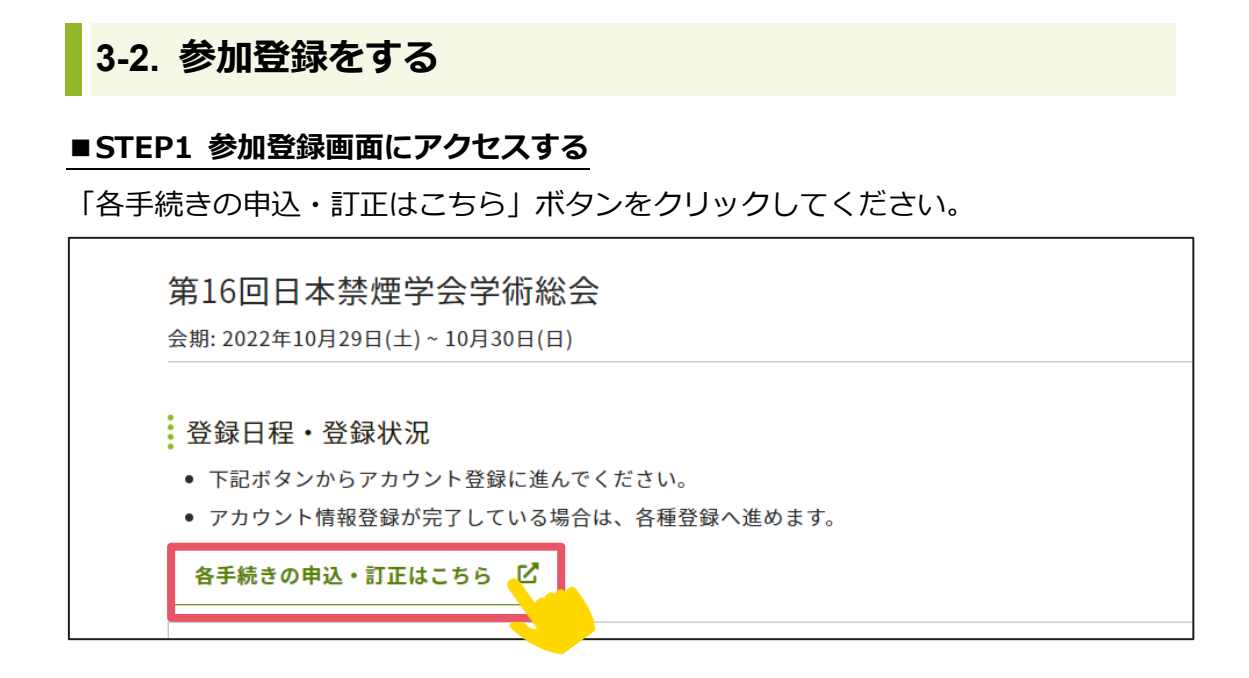

#### ■STEP2 参加情報を登録する

①同意事項を確認の上、「同意する」にチェックを入れてから「参加登録」ボタンをク リックしてください。

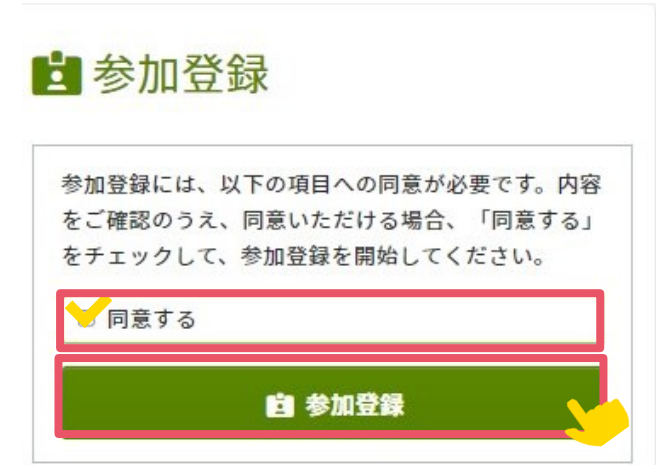

②登録完了後、ご選択された支払方法に従って決済画面が表示されます。決済手続きをしてください。

以上の操作により参加登録が完了です。

参加登録および決済完了後、システムに登録しているメールアドレス宛に参加登録完 了通知および決済完了通知が届きますので、ご確認ください。(参加登録が完了してい ても決済が完了していない場合には、参加登録は成立しません。)

なお、参加登録は決定手続き前であれば、登録締切日まで何度でも更新可能です。 参加登録締切間際には、アクセスがしづらい状況になる場合がありますので、余裕を もって登録してください。